| <b>НҮПЛА</b> Technical Service<br>Bulletin                                                             |                                                                                                    |                                                                                                   | Group                                                 | CAMPAIGN                                                                                                    |
|----------------------------------------------------------------------------------------------------|----------------------------------------------------------------------------------------------------|---------------------------------------------------------------------------------------------------|-------------------------------------------------------|----------------------------------------------------------------------------------------------------|
|                                                                                                    | Bulletin                                                                                                    |                                                                                                   |                                                       |                                                                                                    |
|                                                                                                    |                                                                                                    |                                                                                                   | Data                                                  | 11-01-010                                                                                                    |
|                                                                                                    | OR VINYL COVER INSTA                                                                                                    | LLATION &                                                                                         | Dale                                                  | APRIL, 2011                                                                                                   |
| AIRBAG CONT                                                                                            | ROLUNIT REPROGRAM                                                                                                    | MMING                                                                                             | Model                                                 |                                                                                                    |
|                                                                                                    |                                                                                                    | 00)                                                                                               | 20                                                    | 007 - 2009 ELANTRA                                                                                            |
| CIRCULATE TO:                                                                                          | [] GENERAL MANAGER                                                                                                    | <b>[X]</b> PARTS MANA                                                                             | GER                                                   | <b>[X]</b> TECHNICIAN                                                                                         |
| [X] SERVICE ADVISOR                                                                                    | [X] SERVICE MANAGER                                                                                                    | [X] WARRANTY                                                                                      | MGR                                                   | [] SALES MANAGER                                                                                              |
| IMPORTANT: DE<br>AF<br>TH                                                                              | ALERS MUST PERFORI<br>FECTED VEHICLES WH<br>E SHOP FOR ANY MAIN                                                                                          | M THESE CAMF<br>ENEVER AN AF<br>TENANCE OR I                                                      | PAIGNS<br>FECTE<br>REPAII                             | S ON ALL<br>ED VEHICLE IS IN<br>R.<br>DEPARTMENT                                                              |
| AC<br>INF<br>CA                                                                                        | CESS HYUNDAI MOTOR<br>FORMATION" SCREEN V<br>MPAIGNS.                                                                                                    | R AMERICA'S "\<br>/IA WEBDCS T(                                                                   | VARRA<br>D IDEN                                       | ANTY VEHICLE<br>TIFY OPEN                                                                                     |
| DESCRIPTION:                                                                                           |                                                                                                    |                                                                                                   |                                                       |                                                                                                    |
| This bulletin descr<br>for the affected ve                                                             | ibes two campaign repair<br>hicle and conduct the app                                                                                                    | procedures. Ide<br>propriate campai                                                               | entify th<br>gn repa                                  | e open campaign(s)<br>airs accordingly.                                                                       |
| <u>CAMPAIGN 099:</u>                                                                                   |                                                                                                    |                                                                                                   |                                                       |                                                                                                    |
| Campaign 099 pro<br>Classification Syst<br>spills. If the conne                                        | ovides the procedure to in<br>tem (WCS) wiring connec<br>ector is contaminated, it m                                                                     | stall a protective<br>tor to prevent co<br>ay result in airba                                     | cover<br>ntamin<br>g warn                             | over the Weight<br>ation from liquid<br>ing light illumination.                                               |
| Vehicles Affected<br>November 1, 2008                                                                  | <b>d:</b> 2007-2009 Elantra Veh<br>3.                                                                                                    | icles produced fi                                                                                 | rom Jul                                               | y 14, 2006 through                                                                                            |
| CAMPAIGN 100:                                                                                          |                                                                                                    |                                                                                                   |                                                       |                                                                                                    |
| The driver's Seat<br>seat to allow the d<br>an unstable STPS<br>determining the po<br>Campaign 100 pro | Track Position Sensor (ST<br>river's airbag to deploy at<br>electric signal may prevent<br>position of the seat, resultin<br>povides the procedure to re | rPS) detects the<br>the appropriate p<br>ent the Airbag Co<br>og in airbag warn<br>program the AC | fore ar<br>pressur<br>ontrol U<br>ing ligh<br>U to re | nd aft position of the<br>e. In some vehicles,<br>Init (ACU) from<br>It illumination.<br>pair this condition. |
| Vehicles Affected<br>August 29, 2007.                                                                  | d: 2007-08 Elantra Vehicle                                                                                                    | es produced from                                                                                  | n July 1                                              | 14, 2006 through                                                                                              |

#### CAMPAIGN 099 : WCS CONNECTOR VINYL COVER INSTALLATION

#### VEHICLES AFFECTED:

2007-2009 Elantra Vehicles produced from July 14, 2006 through November 1, 2008.

#### PARTS INFORMATION:

| PART NAME                | PART NUMBER | REMARKS |
|--------------------------|-------------|---------|
| Connector Vinyl<br>Cover | 91971-2H999 |         |

## NOTE: Before conducting the repair procedure, verify the vehicle falls within the production date range as noted above and has an open recall 099.

- 1. The IGNITION SWITCH MUST BE OFF and the KEY MUST BE REMOVED from the ignition switch before beginning this procedure.
- 2. For automatic transaxles, apply the parking brake and place the shift lever in the Neutral ("N") position.

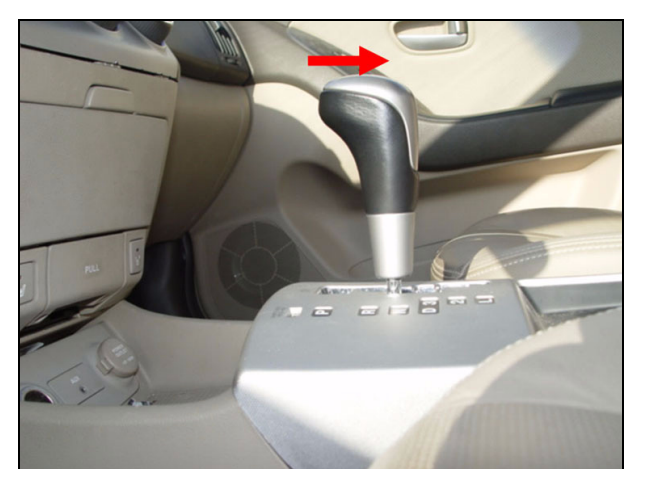

Group Campaign

### HYUNDAI Technical Service Bulletin

Number 11-01-010

3. Lift and remove the shift knob (A).

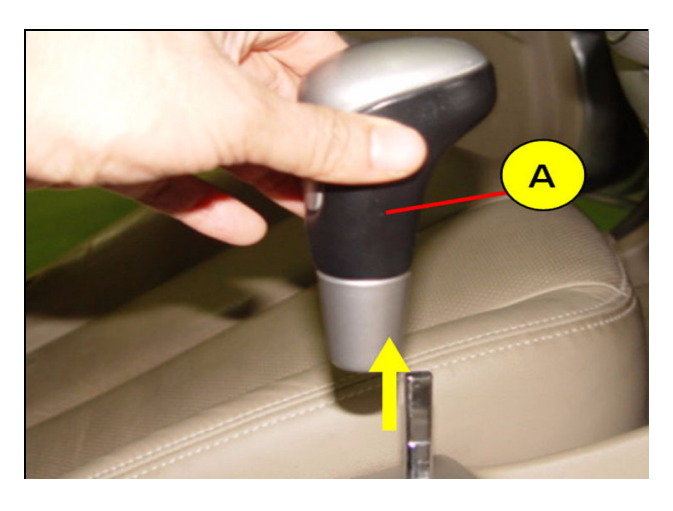

For manual transaxles, apply the parking brake and rotate the shift lever knob (B) counterclockwise to remove.

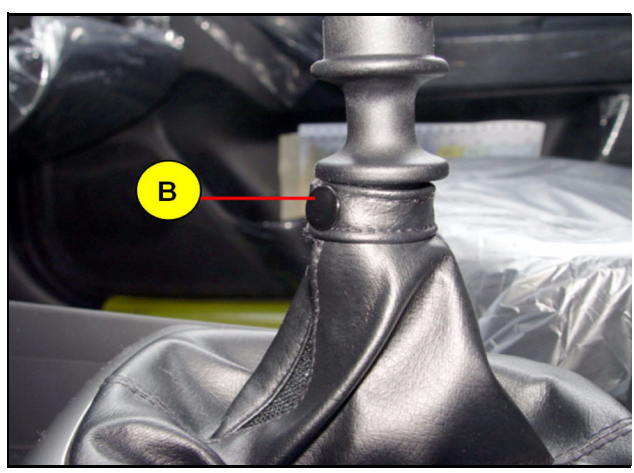

4. With the parking brake in the applied position, remove the parking brake lever cover (C).

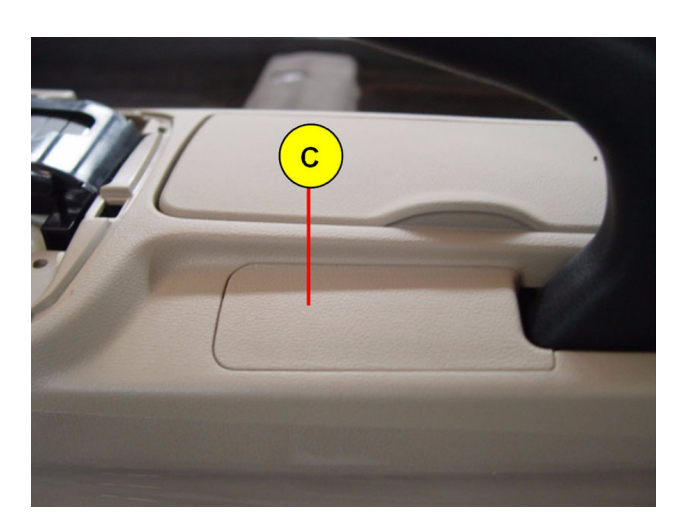

5. Open the center console armrest (D).

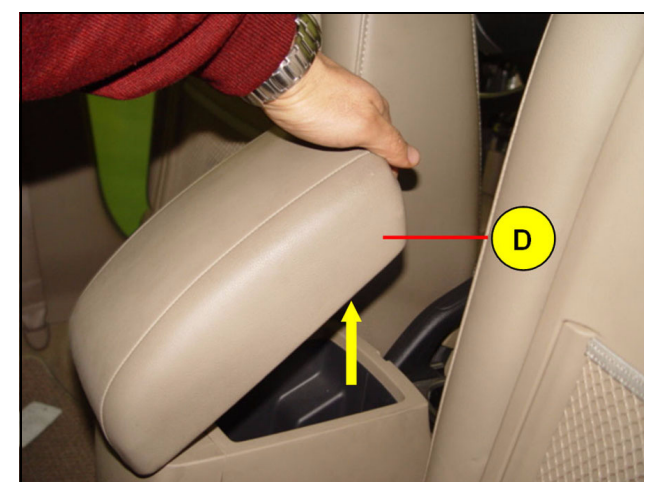

6. Remove the console tray mat (E) and, using a 10mm ratchet, remove the center console mounting nuts (F).

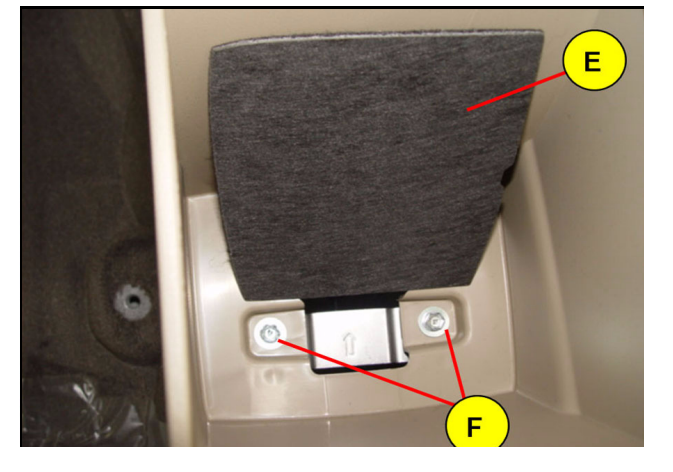

7. Using a small pick, remove the center floor console front mounting screw cover (G).

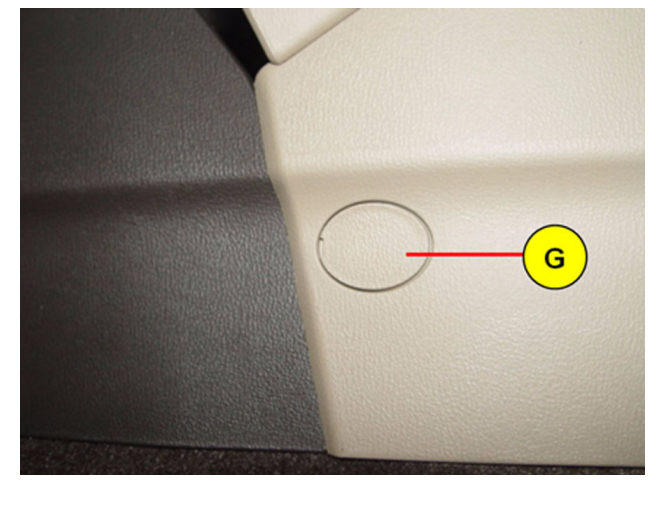

Group

Campaign

Number 11-01-010

 Using a Phillips screwdriver, remove the center console front mounting screw (H). Repeat procedure for the other side.

HYUNDAI Technical Service

**Bulletin** 

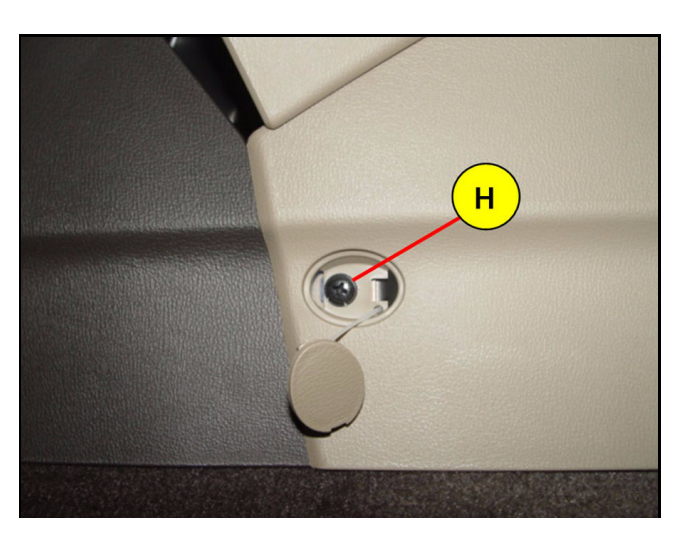

9. Lift from the rear and remove the center console assembly.

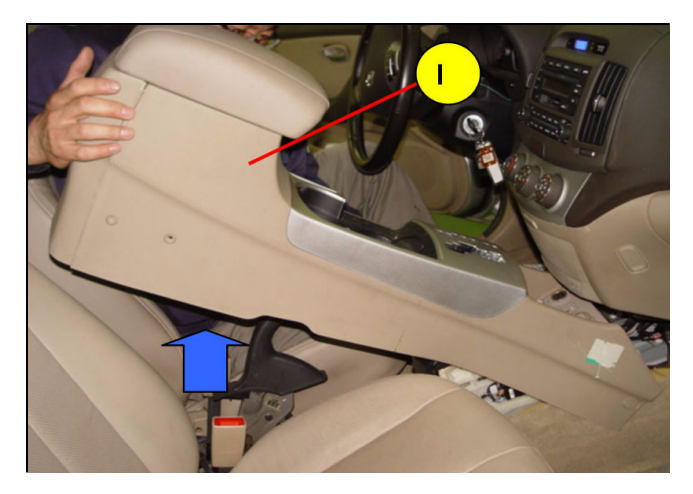

- 10. Locate the Weight Classification System wiring connector (J), which is positioned to the rear of the Airbag Control Unit.
- NOTE: This connector is identified as AA11 in the airbag system section of the ETM for the affected vehicles.

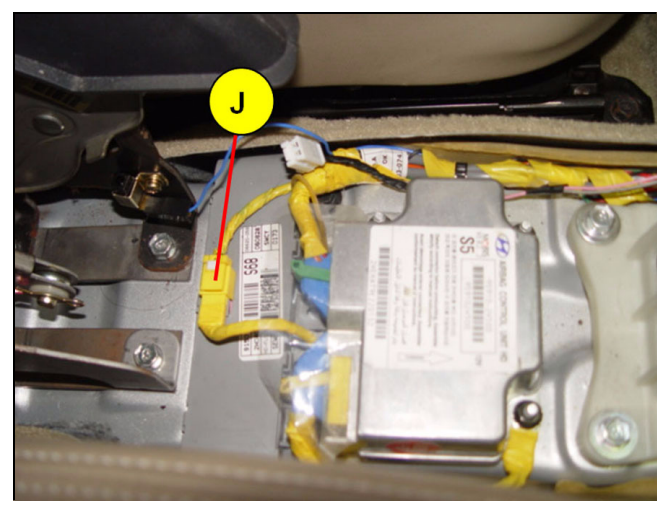

11. Remove the backing strip (K) from the adhesive on the vinyl cover.

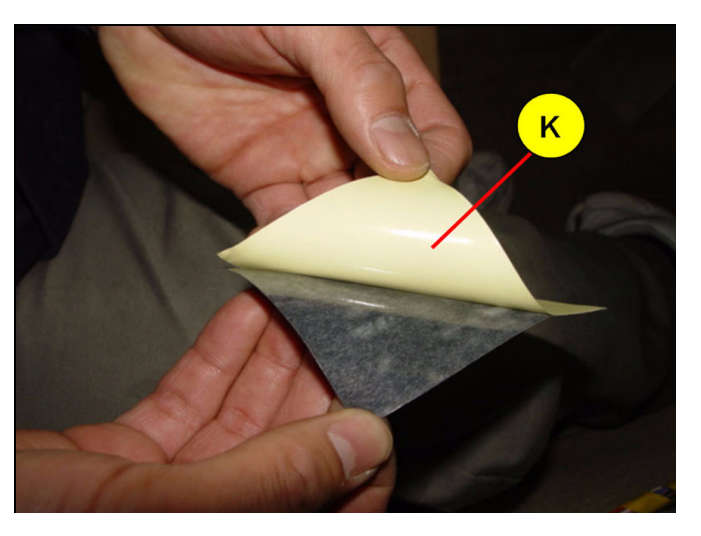

12. Attach the vinyl cover onto the Weight Classfication System connector as shown in the photo. Use your finger to evenly press down on the vinyl cover.

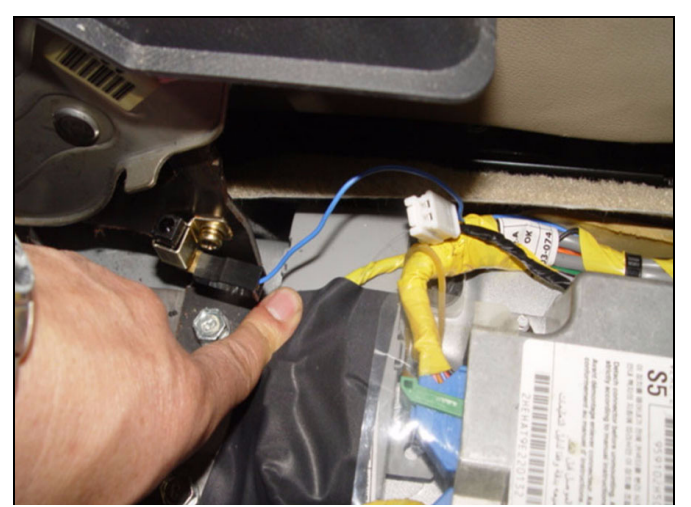

13. Install all the removed components in reverse order of removal.

#### Group Campaign

Теchnical Service Вulletin

Number 11-01-010

#### CAMPAIGN 100: AIRBAG CONTROL UNIT (ACU) REPROGRAMMING

#### VEHICLES AFFECTED:

2007-2008 Elantra Vehicles produced from July 14, 2006 through August 29, 2007.

#### GDS ACU SOFTWARE REPROGRAMMING PROCEDURE:

Important Cautions for Reprogramming:

- Reprogramming by GDS can only be performed by using the USB cable between a laptop and the VCI; wireless cannot be used for reprogramming.
- Make sure the GDS laptop battery indicator at the bottom right of the screen indicates at least 25% battery charge remaining to be able to complete reprogramming; if not, charge the laptop or keep the AC adaptor connected while reprogramming.
- Perform reprogramming with the ignition key in the ON position.
- Turn off all lights (do not leave headlight switch in auto mode) and all accessories (including heater/air conditioner/blower, radio, heated seat, rear defroster, etc.) to make certain the battery will not be discharged during reprogramming.
- Be careful not to disconnect any cables connected to the vehicle during reprogramming.
- Do not start the engine during reprogramming.
- Do not turn the ignition switch OFF during reprogramming.

# IMPORTANT: Before conducting the update to the vehicle's ACU software, verify the vehicle falls within the production date range as noted on page 7 of this bulletin and has an open recall 100.

- <image>
- 1. Connect the GDS VCI module to the vehicle's DLC connector and the USB cable between the VCI and GDS laptop's USB port.

- 2. Turn on the vehicle ignition. Make sure the green power LED is lit on the VCI; if it is not lit press on the power button of the VCI. Within a few seconds, the top of the GDS screen should indicate **VCI:USB On** in bright green.
- Make sure the GDS has the latest data by pressing the bottom right Internet Update button on the GDS screen. You will get a confirmation on the GDS screen if it is already updated; otherwise the Download Start button will be viewable and should be pressed to update the GDS.
- NOTE: You must have an internet connection to GDS to be able to receive any updated data; the bright green "Internet On" should illuminate on top of the screen.
- NOTE: If a GDS internet update is available, it could take up to several minutes to download and complete the update.

| 🛞 нүрлдаг | Technical Service | Group  | Campaign |
|-----------|-------------------|--------|----------|
|           | Duiletin          | Number |          |

4. Press the  $\ensuremath{\text{VIN}}$  button at the top of the screen to launch the GDS VIN search screen.

11-01-010

|                                                                                                    | ~                |                        |                 |
|----------------------------------------------------------------------------------------------------|------------------|------------------------|-----------------|
| paration                                                                                                    | Diagnosis        | Vehicle S/W Management | Repair          |
| l Vehice Info 0                                                                                                    | Basic Inspection | ECU Upgrade            | Parts Catalog 0 |
| I Hot Fix                                                                                                    | DTC Analysis     | ■ ID Register          | Replacement     |
| ▶By DTC                                                                                                    | Data Analysis    | Option Treatment       | Component Info  |
| By Symptom                                                                                                    | Flight Record    | Data Treatment         | Circuit Diagram |
| ▶By Model                                                                                                    |                  | Inspection / Test      |                 |
| ∙Campaign                                                                                                    | CARB OBD-II      |                        |                 |
|                                                                                                    |                  |                        |                 |
| (outon)                                                                                                    |                  |                        |                 |
| hmaservice.com                                                                                                    |                  |                        |                 |
| and the second second s |                  |                        |                 |

5. Press the **Auto VIN** button to automatically read the vehicle's VIN (or you will need to manually enter vehicle, year, and engine if it does not automatically read this information) then press **Airbag** for system.

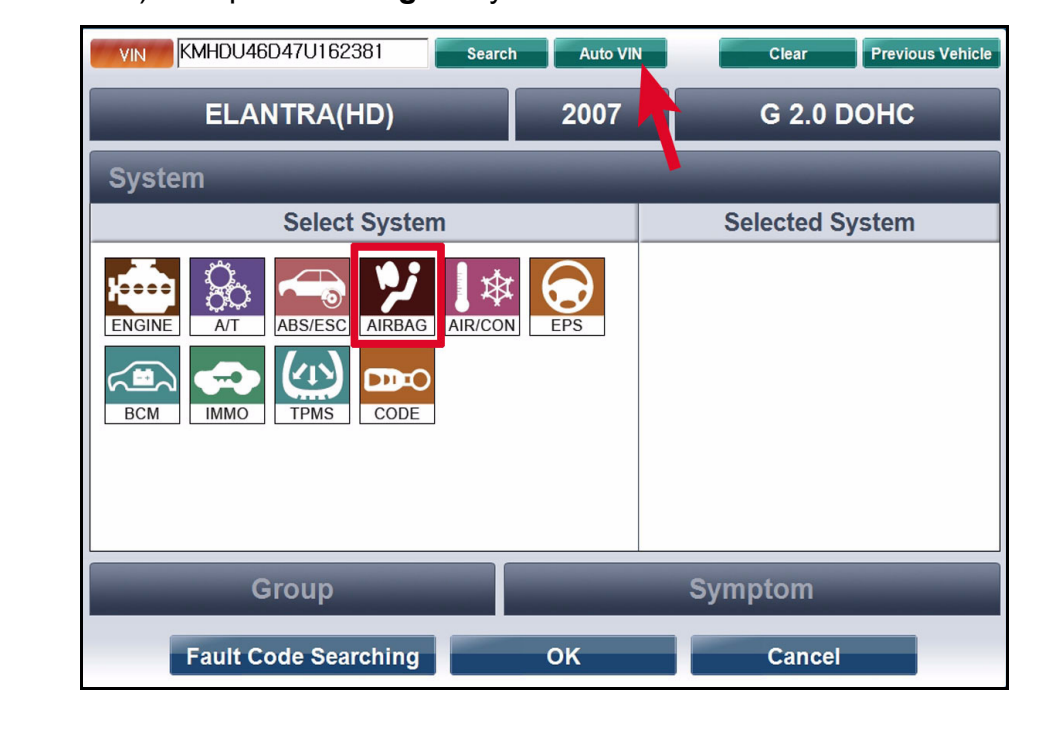

6. Select **All Systems** from the below screen.

| KMHDU46D47U162381                                                                          | h Auto VIN                     | Clear   | Previous Vehicle |
|--------------------------------------------------------------------------------------------|--------------------------------|---------|------------------|
| ELANTRA(HD)                                                                                | 2007                           | G 2.0   | ронс             |
| System                                                                                     |                                |         |                  |
| Selver<br>All Systems<br>Airbag Control<br>Airbag Control<br>Weight Class<br>BCM IMMO TPMS | ol Unit<br>ification<br>Cancel | cted    | System           |
| Group                                                                                      | _                              | Symptom |                  |
| Fault Code Searching                                                                       | OK                             | Cance   | el               |

7. Select the **OK** button at the bottom of the screen.

| VIN KMHDU46D47U162381     | Search Auto VIN | Clear Previous Vehic |
|---------------------------|-----------------|----------------------|
| ELANTRA(HD)               | 2007            | G 2.0 DOHC           |
| System                    | 1<br>AG         |                      |
| Select System             | n               | Selected System      |
| ENGINE ATT ABS/ESC AIRBAG |                 | Airbag Control Unit  |
| Group                     |                 | Symptom              |
| Fault Code Searching      | ок              | Cancel               |

| 🛞 нүрлояі | Technical Service | Group  | Campaign |
|-----------|-------------------|--------|----------|
|           | Builetin          | Number |          |

11-01-010

- GD) User's Guide Notice 🕕 | Configuration | VIN ELANTRA(HD)/2007/G 2.0 DOHO Airbag/Airbag Control Unit System > Preparation Vehicle S/W Management Diagnosis Rep Vehicle Info 1 ECU Upgrade Basic Inspection Parts Cata Hot Fix DTC Analysis ID Register Replacem ▶By DTC Data Analysis Option Treatment Componer Circuit Dia ▶By Symptom Flight Record Data Treatment ▶By Model Oscilloscope Inspection / Test ▶Campaign CARB OBD-II Go to » hmaservice.com Actuation Test Simulati Test Manua TSB Case Analysis DTC Current Data Flight Record DVOM Oscilloscope
- 8. Press the ECU Upgrade button on the following screen:

9. In the ECU Upgrade screen select AUTO MODE then the NEXT button

| GD_                                               | Preparation                                                                                                    | Diagnosis                                                                                                    | Vehicle S/W Management                                                                                                    | Repair                                                                                                | 0     |
|---------------------------------------------------|----------------------------------------------------------------------------------------------------|----------------------------------------------------------------------------------------------------|----------------------------------------------------------------------------------------------------|----------------------------------------------------------------------------------------------------|-------|
|                                                   | (HD)/2007/G 2.0 DOHC                                                                                                    | Syste                                                                                                    | Mirbag/Airbag Cont                                                                                                    | rol Unit                                                                                              | 02    |
| ehicle S/W Management                             | ECU Upgrade                                                                                                    |                                                                                                    |                                                                                                    |                                                                                                    |       |
| ECU Upgrade 🛛 🕨                                   | Mode                                                                                                    | Event List                                                                                                    |                                                                                                    |                                                                                                    |       |
|                                                   | Auto Mode<br>Manual Mode                                                                                                    |                                                                                                    |                                                                                                    |                                                                                                    |       |
|                                                   |                                                                                                    | Previous                                                                                                    | Next                                                                                                    |                                                                                                    |       |
|                                                   | CAUTION 1. DO NOT start the<br>upgrade. 2. Ensure that the t<br>3. Confirm the target<br>4. Review the applic<br>5. Make certain tha<br>6. Ensure that any J<br>7. Confirm the new<br>8. Do not remove the | the engine and DO NOT tu<br>pattery is fully charged BEI<br>et vehicle/system BEFORE<br>sable TS8/procedure befor<br>t the proper connector me<br>applicable components ar<br>ROM ID after performing a<br>ne USB cable during upgra | m the ignition key to the<br>FORE beginning ECU upgi<br>performing a manua/err<br>e performing an ECU upg<br>intioned in the related TSI<br>is replaced BEFORE perfor<br>n ECU upgrade.<br>ding the ECU!! | OFF position during th<br>ade.<br>or mode ECU upgrade.<br>rade.<br>3 is used.<br>ming the ECU upgrade | e ECU |
| ID Register                                       |                                                                                                    |                                                                                                    |                                                                                                    |                                                                                                    |       |
| Ontion Treatment                                  |                                                                                                    |                                                                                                    |                                                                                                    |                                                                                                    |       |
| Option Treatment                                  |                                                                                                    |                                                                                                    |                                                                                                    |                                                                                                    |       |
| Option Treatment Data Treatment Inspection / Test |                                                                                                    |                                                                                                    |                                                                                                    |                                                                                                    | •     |

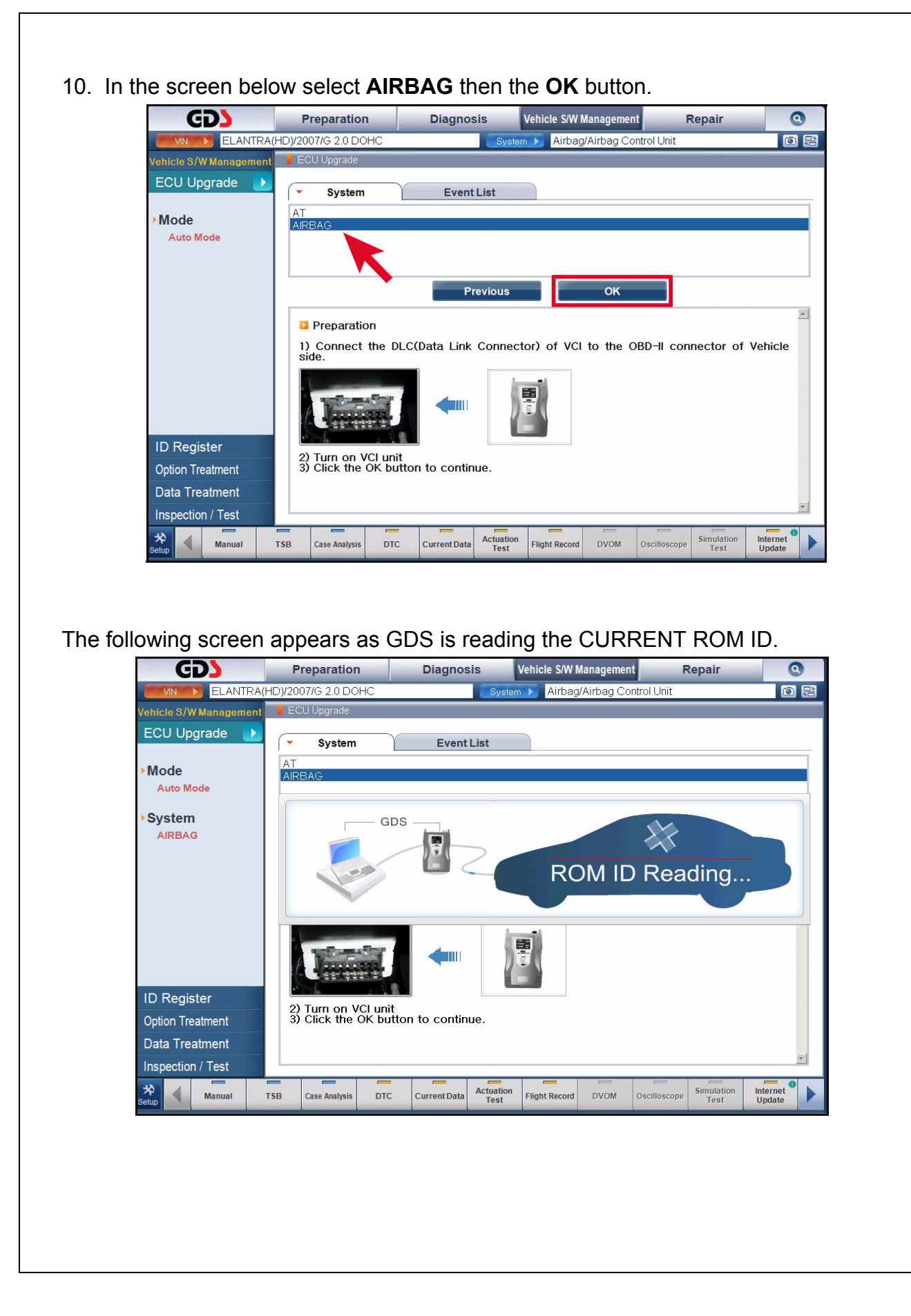

| П нүрлан | Technical Service | Group  | Campaign  |
|----------|-------------------|--------|-----------|
|          | Duiletin          | Number | 11-01-010 |

- 11. After the ROM ID is displayed, click the Upgrade button. GD) Vehicle S/W Management 0 Preparation Diagnosis Repair 0 岸 ELANTRA(HD)/2007/G 2.0 DOHC Airbag/Airbag Control Unit Vehicle S/W Management 🔡 ECU Upgr: ECU Upgrade TSB Event Group **Event List** Current ROM ID 95910-2H500 Mode Latest ROM ID 95910-2H400(2H500) Auto Mode System AIRBAG Previous Upgrade Event selection Review and understand related TSB for vehicle reprogramming.
   Select reprogramming event from Upgrade Event pull down menu above.
   Click the Upgrade button to begin ECU upgrade. ID Register **Option Treatment** Data Treatment Inspection / Test \* Actuation Test Simulation Test TSB Case Analysis DTC Current Data Flight Record DVOM Oscilloscope Internet Update Manual
  - 12. At the screen below, enter "**5609**" as the password for the ACU upgrade and then click **OK**.

| GD                                 | Preparation                                            | Diagnosis                  | Vehicle S/W Managemen                         | t Repair          | 0   |
|------------------------------------|--------------------------------------------------------|----------------------------|-----------------------------------------------|-------------------|-----|
|                                    | HD)/2007/G 2.0 DOHC                                    | S                          | ystem 🕨 Airbag/Airbag Co                      | ntrol Unit        | 02  |
| Vehicle S/W Management             | 📕 ECU Upgrade                                          |                            |                                               |                   |     |
| ECU Upgrade 🏾 🕑                    | <ul> <li>Event Group</li> </ul>                        | Event List                 |                                               |                   | TSB |
| Mode                               | Current ROM ID                                         | 95910-2H5                  | 00                                            |                   |     |
| Auto Mode                          | Latest ROM ID                                          | 95910-2H4                  | 00(2H500)                                     |                   |     |
| System                             | 224.HD ACU UPDATE                                      | a Information              |                                               |                   |     |
| AIRBAG                             |                                                        |                            |                                               |                   |     |
| • Event Group<br>224.HD ACU UPDATE |                                                        | Password                   | 5609<br>TSB                                   |                   |     |
|                                    | CAUTION<br>*During the ECU Up<br>Failure to follow the | gradie bserve the fo       | bllowing precautions,<br>esult in ECU damage, |                   | *   |
| •                                  | 1. DO NOT operate an                                   | other computer progra      | ms.                                           |                   |     |
| ID Register                        | 3, DO NOT disturb of d<br>3, DO NOT turn off the       | e VCI or DO NOT discon     | a Link Connector),<br>hect VCI USB Connector, |                   |     |
| Option Treatment                   | 5, DO NOT start the ve<br>5, DO NOT operate an         | by of the vehicles other s | on,<br>systems(climate control, lightin       | ng, audio, etc.). |     |
| Data Treatment                     |                                                        |                            |                                               |                   |     |
| Inspection / Test                  |                                                        |                            |                                               |                   | ×   |
| mopeotion/ rest                    |                                                        |                            |                                               |                   |     |

- 13. The battery voltage is verified to make sure it is at least 12 volts to ensure reliable update results. Click **OK** if the results indicate the voltage is OK.
- NOTE: If voltage is below 12 volts, click Cancel and then run the engine for several minutes to ensure an adequate battery charge state for reliable update results.

| GD                                  | Preparation                                                                                                    | Diagno                       | sis                   | /ehicle S/W                                          | Managemen                               | t            | Repair             | 0                  |
|-------------------------------------|----------------------------------------------------------------------------------------------------|------------------------------|-----------------------|------------------------------------------------------|-----------------------------------------|--------------|--------------------|--------------------|
|                                     | (HD)/2007/G 2.0 DOHC                                                                                                    |                              | System                | 🔊 Airbag                                             | /Airbag Co                              | ntrol Unit   |                    | 0.                 |
| Vehicle S/W Management              | ECU Upgrade                                                                                                    |                              |                       |                                                      |                                         |              |                    |                    |
| ECU Upgrade 🌓                       | <ul> <li>Event Group</li> </ul>                                                                                                    | Event                        | List                  |                                                      |                                         |              |                    | TSB                |
| ► Mode<br>Auto Mode                 | <ul> <li>Current ROM ID</li> <li>Latest ROM ID</li> </ul>                                                                                                    | 9591<br>9591                 | 0-2H500<br>0-2H400(2H | H500)                                                |                                         |              |                    |                    |
| System                              | 224.HD ACU UPDAT                                                                                                    | Inform at                    | ion<br>BATTI          | ERY VOLTA                                            | GE:12.34V                               |              |                    |                    |
| Event Group     224.HD ACU UPDATE   |                                                                                                    |                              | Press<br>Pres<br>to   | Voltage Is<br>OK to upgr<br>s CANCEL 1<br>previous s | OK.<br>rade ECU.<br>to return<br>creen. |              |                    |                    |
| ID Register                         | CAUTION<br>•During the ECU up<br>Failure to follow the<br>1, DO NOT operate au<br>2, DO NOT disturb or<br>3, DO NOT turn off th<br>4, DO NOT start the v<br>5, DO NOT operate au | gr<br>ise<br>dis<br>v<br>ehi | ок                    |                                                      | Car                                     | ncel         |                    | ×                  |
| Data Treatment<br>Inspection / Test |                                                                                                    |                              |                       |                                                      |                                         |              |                    | •                  |
| Setup Manual                        | TSB Case Analysis DT                                                                                                    | C Current Data               | Actuation<br>Test     | Flight Record                                        | DVOM                                    | Oscilloscope | Simulation<br>Test | Internet<br>Update |

14. Reprogramming of the ACU will begin starting with the screen below and gradually showing the progress on the bar.

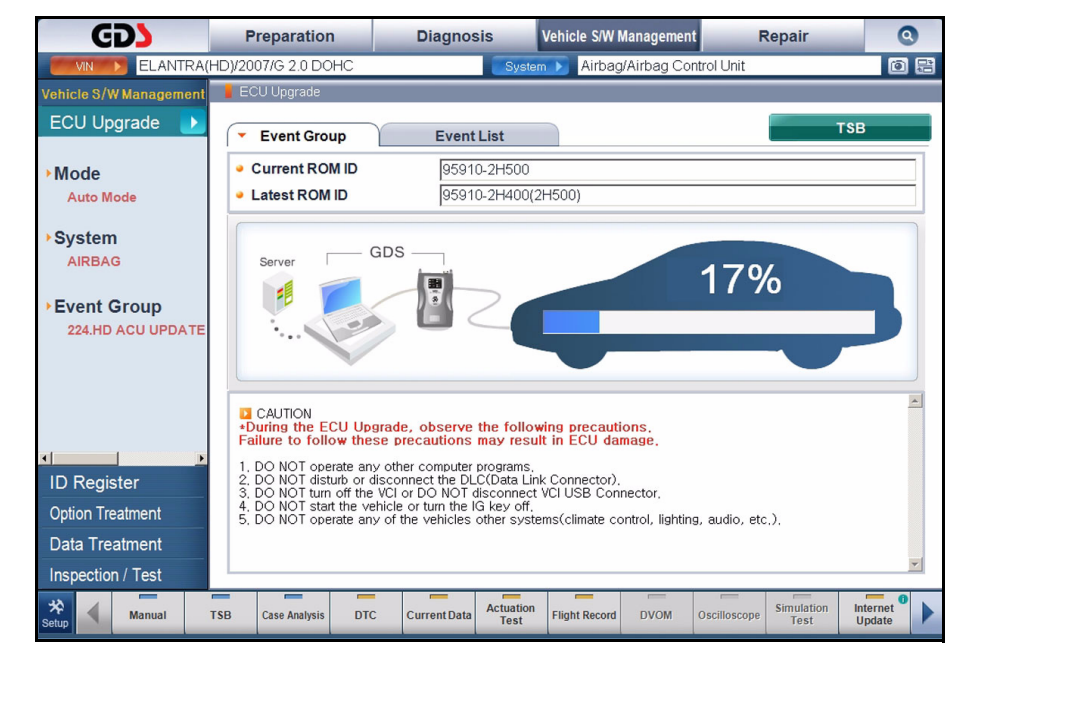

| <b>HYUNDAI</b> | Technical Service | Group  | Campaign |
|----------------|-------------------|--------|----------|
|                | Duiletin          | Number |          |

- 11-01-010
- 15. Update will occur until 100% is reached on the bar graph. After the **ACU REPROGRAMMING COMPLETED** screen appears, click the **OK** button.

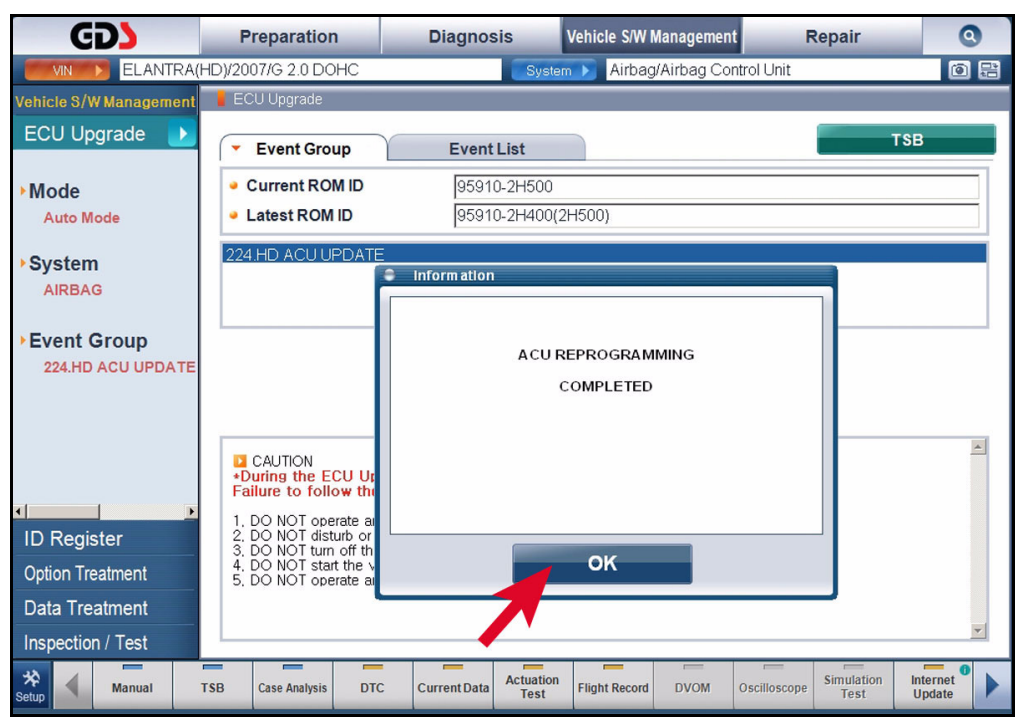

- 16. Check that no incidental Diagnostic Trouble Codes (DTC) have been created by the reprogramming and, if there are, that they don't return after being cleared. If they returned after being cleared, follow the diagnostic directions for that DTC.
- 17. Log GDS off and remove all GDS cables from the vehicle. Turn off the ignition for at least 10 seconds.
- 18. Start the engine and confirm correct operation of the SRS system.

#### **CAMPAIGN CLAIM INFORMATION:**

#### Campaign 099:

#### Vinyl Cover Attachment (July 14, 2006 to November 1, 2008)

| OP CODE  | OPERATION              | OP TIME |
|----------|------------------------|---------|
| 11C020R0 | Vinyl Cover Attachment | 0.3 M/H |

#### Campaign 100:

#### ACU Reprogramming (July 14, 2006 to August 29, 2007.

| OP CODE  | OPERATION         | OP TIME |
|----------|-------------------|---------|
| 11C012R0 | ACU Reprogramming | 0.2 M/H |

NOTE: Submit claim using the Campaign Claim Entry Screen.